# Knox Asset Intelligence (KAI) – SOTI MobiControl Auto Enroll

😂 Knox

July 2022 Samsung R&D Centre UK (SRUK)

# Agenda

- 1. Add the Knox Asset Intelligence app to MobiControl
- 2. Assign the Knox Asset Intelligence app to the devices
- 3. Add the Knox Service Plugin to MobiControl
- 4. Create a Knox Service Plugin configuration
- 5. Assign the Knox Service Plugin app to the devices
- 6. Check the KAI console to see if devices have successfully enrolled

# Add the Knox Asset Intelligence app to MobiControl

- Within the console, select App Policies
- Select NEW APP POLICY

| P NEW APP POLICY      | Search Policies  |                       |                       |      |                | ~           | <b>(1)</b>                            |
|-----------------------|------------------|-----------------------|-----------------------|------|----------------|-------------|---------------------------------------|
|                       |                  |                       |                       |      | → G            | ge ← 1 of 1 | SOTI ONE →                            |
| MODIFIED DATE         | SCHEDULE DISABLE | ASSIGNED DATE         | CREATED DATE          | APPS | FAMILY         | s           | DEVICES                               |
| 2022-02-24 9:40:28 AM | n/a              | 2022-02-24 10:20:22   | 2022-02-24 9:40:27 AM | 1    | 🛱 Android Plus | ssigned     | /iew Devices                          |
| n/a                   | n/a              | n/a                   | 2021-12-15 1:44:34 PM | 0    | 🛱 Android Plus | )raft       | Reports                               |
| 2022-03-03 11:59:58   | n/a              | 2022-03-03 11:54:38   | 2022-03-03 11:33:36   | 1    | 🛱 Android Plus | ssigned     | CONFIGURATIONS<br>Compliance Policies |
| n/a                   | n/a              | 2021-11-29 4:10:50 PM | 2021-11-29 4:10:50 PM | 1    | 🏟 Apple        | ssigned     | Profiles                              |
| n/a                   | n/a              | 2021-11-29 4:10:50 PM | 2021-11-29 4:10:50 PM | 1    | 🏟 Apple        | ssigned     | App Policies                          |
| 2022-02-21 10:33:34   | n/a              | n/a                   | 2022-02-21 10:33:31   | 1    | 🋱 Android Plus | )raft       | Packages<br>Rules                     |
| 2022-02-21 10:33:34   | n/a              | n/a                   | 2022-02-21 10:33:31   | 1    | ndroid Plus 🛱  | )raft       | Packages<br>Rules                     |

# Add the Knox Asset Intelligence app to MobiControl

- Select Android Enterprise
- Enter an App Policy Name
- Select APPS

|                                                                                                    | 🛱 CREATE APP POLICY |                         | 0        |
|----------------------------------------------------------------------------------------------------|---------------------|-------------------------|----------|
|                                                                                                    | GENERAL             | APPS                    |          |
| CREATE APP POLICY                                                                                                    | App Policy Name *   | Knox Asset Intelligence |          |
| Use an App policy to install Apps on your devices. App policies can only be created for a single family at a time. Some families have additional types. | Description         | Policy Description      |          |
| Please Choose *                                                                                                    | Policy Status       | n/a                     |          |
|                                                                                                    | Family              | n Android Plus          |          |
| 🍵 🗉 📕                                                                                                    | Туре                | Android Enterprise      |          |
|                                                                                                    | Apps                | 0                       |          |
| Android V Apple > Windows                                                                                                    |                     |                         |          |
| Android Enterprise                                                                                                    |                     |                         |          |
|                                                                                                    |                     |                         |          |
|                                                                                                    |                     |                         |          |
|                                                                                                    |                     | CANCEL SAVE AND ASS     | IGN SAVE |
|                                                                                                    |                     |                         |          |
|                                                                                                    |                     |                         |          |

# Add the Knox Asset Intelligence app to MobiControl

- Select the + symbol
- Search for Knox Asset Intelligence
- Select Knox Asset Intelligence
- Select ADD

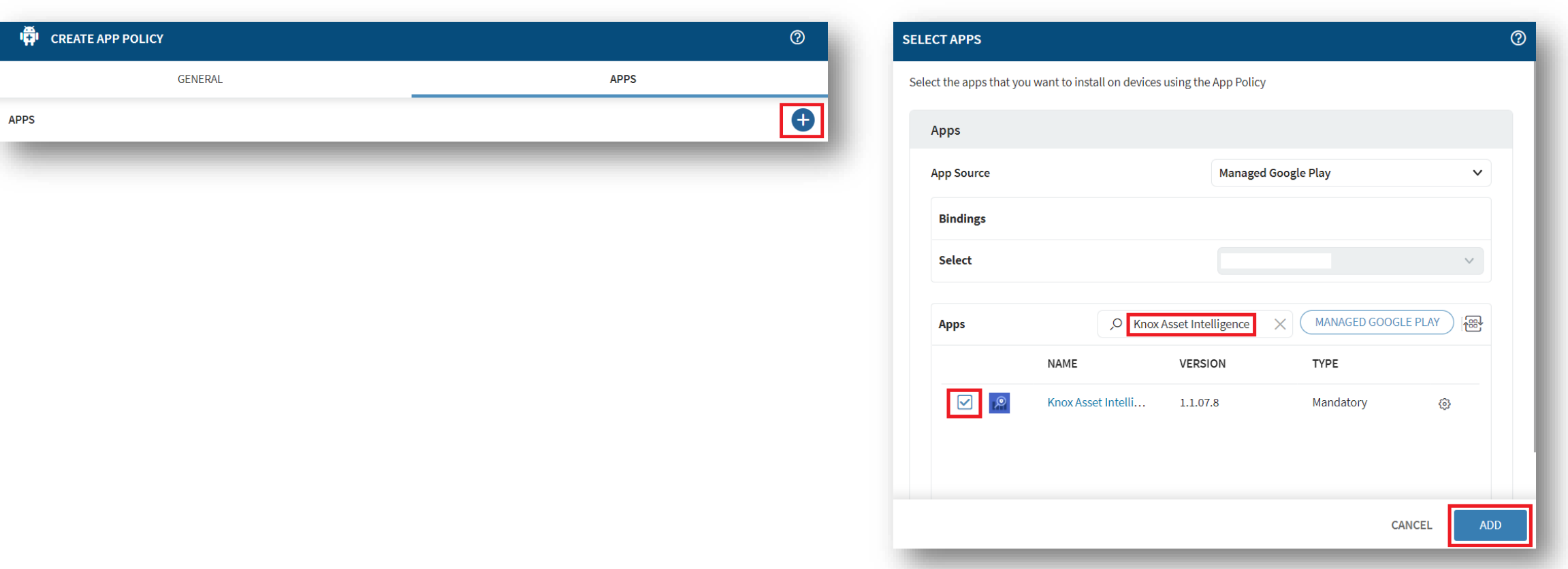

#### 💝 Secured by Knox

# Assign the Knox Asset Intelligence app to the devices

- Select SAVE AND ASSIGN
- Select the desired Device Group
- Select ASSIGN

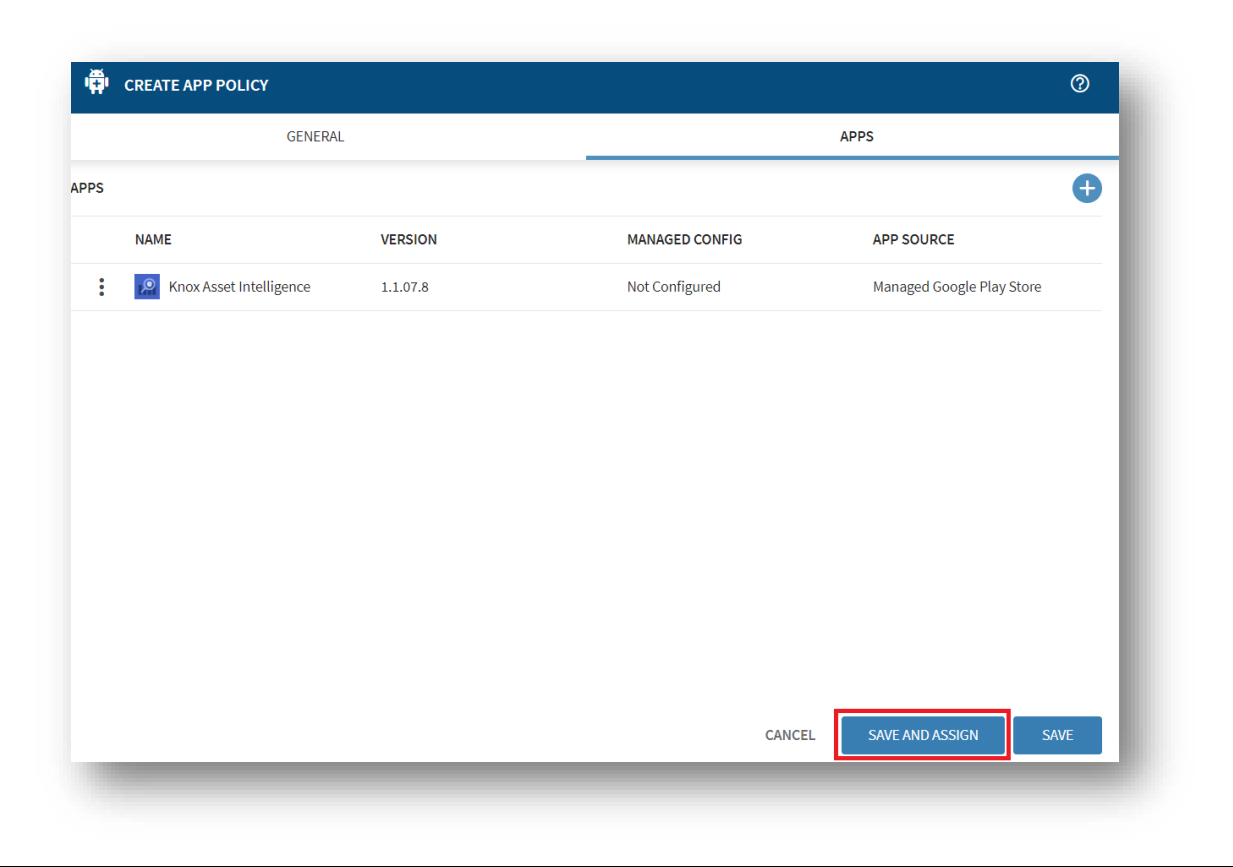

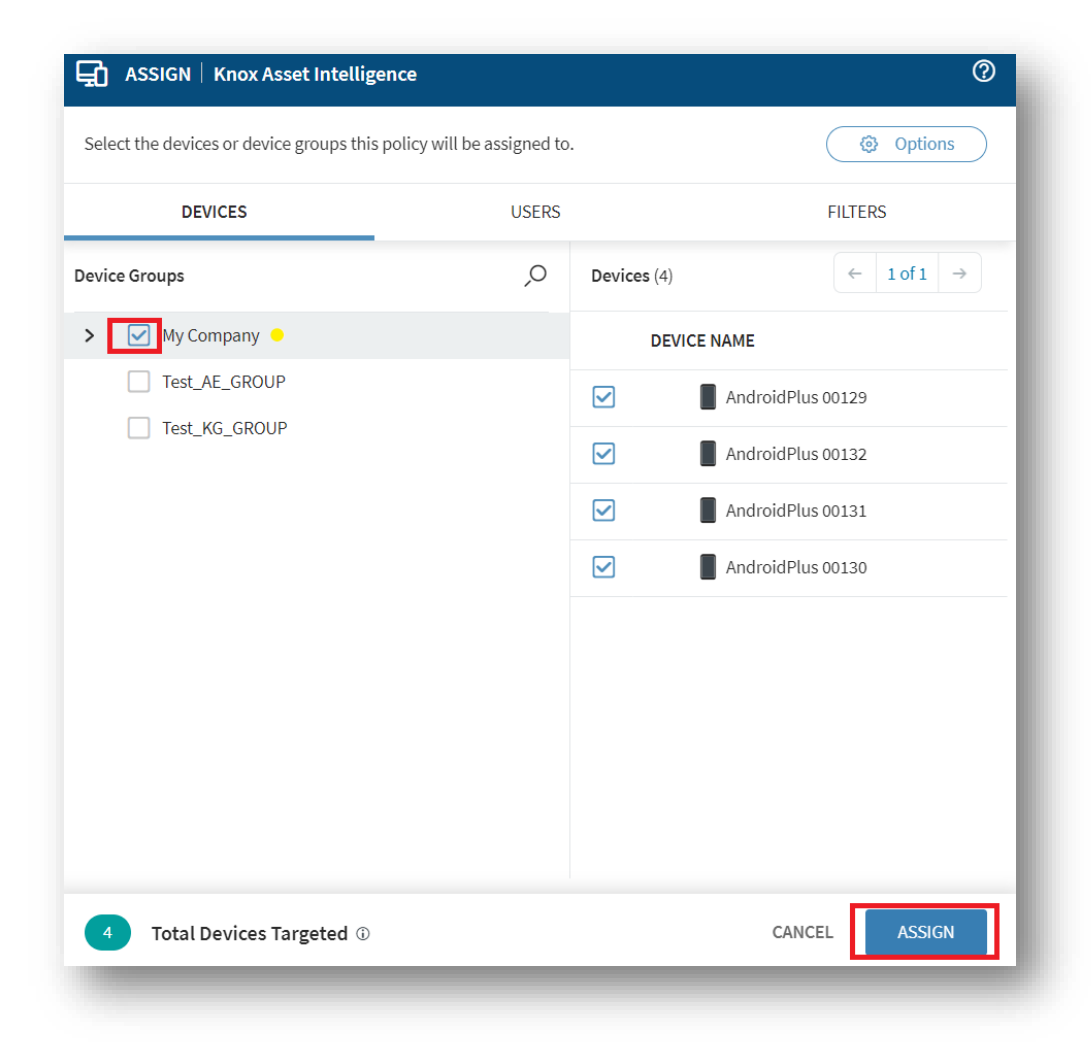

# Add the Knox Service Plugin app to MobiControl

- Navigate back to App Policies
- Select NEW APP POLICY

| ~         |                                 |                                                                                                    |                                                                                                    |                                                                                                    | Search Policies                                                                                                    | P NEW                                                                                                    | APP POLICY                                                                                                    |
|-----------|---------------------------------|----------------------------------------------------------------------------------------------------|----------------------------------------------------------------------------------------------------|----------------------------------------------------------------------------------------------------|----------------------------------------------------------------------------------------------------|----------------------------------------------------------------------------------------------------|----------------------------------------------------------------------------------------------------|
| ge ← 1 of | $f_1 \rightarrow   \mathcal{G}$ |                                                                                                    |                                                                                                    |                                                                                                    |                                                                                                    |                                                                                                    |                                                                                                    |
| s         | FAMILY                          | APPS                                                                                                    | CREATED DATE                                                                                                    | ASSIGNED DATE                                                                                                    | SCHEDULE DISABLE                                                                                                    | MODIFIED DATE                                                                                                    |                                                                                                    |
| ssigned   | 🛱 🛛 Android Plus                | 1                                                                                                    | 2022-02-24 9:40:27 AM                                                                                                    | 2022-02-24 10:20:22                                                                                                    | n/a                                                                                                    | 2022-02-24 9:40:28 AM                                                                                                    |                                                                                                    |
| )raft     | 🛱 🛛 Android Plus                | 0                                                                                                    | 2021-12-15 1:44:34 PM                                                                                                    | n/a                                                                                                    | n/a                                                                                                    | n/a                                                                                                    |                                                                                                    |
| ssigned   | 🛱 Android Plus                  | 1                                                                                                    | 2022-03-03 11:33:36                                                                                                    | 2022-03-03 11:54:38                                                                                                    | n/a                                                                                                    | 2022-03-03 11:59:58                                                                                                    |                                                                                                    |
| ssigned   | 🗯 Apple                         | 1                                                                                                    | 2021-11-29 4:10:50 PM                                                                                                    | 2021-11-29 4:10:50 PM                                                                                                    | n/a                                                                                                    | n/a                                                                                                    |                                                                                                    |
| ssigned   | 🇯 Apple                         | 1                                                                                                    | 2021-11-29 4:10:50 PM                                                                                                    | 2021-11-29 4:10:50 PM                                                                                                    | n/a                                                                                                    | n/a                                                                                                    |                                                                                                    |
| )raft     | 🛱 Android Plus                  | 1                                                                                                    | 2022-02-21 10:33:31                                                                                                    | n/a                                                                                                    | n/a                                                                                                    | 2022-02-21 10:33:34                                                                                                    |                                                                                                    |
|           | 3e       ←       1 of         S | ge       ←       1 of 1 →       C         S       FAMILY         \ssigned       Image: Android Plus         \raft       Image: Android Plus         \ssigned       Image: Android Plus         \ssigned       Image: Android Plus         \ssigned       Image: Android Plus         \ssigned       Image: Android Plus         \ssigned       Image: Apple         \ssigned       Image: Apple         \ssigned       Image: Apple         \ssigned       Image: Android Plus | ge       ← 1 of 1 →       C         S       FAMILY       APPS         issigned       I       I         ivaft       I       Android Plus       I         ivaft       I       Android Plus       I         issigned       I       I       I         issigned       I       I       I         issigned       I       I       I         issigned       I       Apple       I         issigned       I       Apple       I         issigned       I       I       I         issigned       I       I       I         issigned       I       I       I         issigned       I       I       I         issigned       I       I       I         issigned       I       I       I         issigned       I       I       I         issigned       I       I       I         issigned       I       I       I         issigned       I       I       I         issigned       I       I       I         issigned       I       I       I <td>ge       ← 1 of 1 → C         S       FAMILY       APPS       CREATED DATE         ssigned       ♠ Android Plus       1       2022-02-24 9:40:27 AM         oraft       ♠ Android Plus       0       2021-12-15 1:44:34 PM         ssigned       ♠ Android Plus       1       2022-03-03 11:33:36         ssigned       ♠ Android Plus       1       2021-11-29 4:10:50 PM         ssigned       ♠ Apple       1       2021-11-29 4:10:50 PM         raft       ♠ pole       1       2021-11-29 4:10:50 PM         raft       ♠ Android Plus       1       2021-11-29 4:10:50 PM</td> <td><math display="block">g \leftarrow 1 \text{ of } I \rightarrow \mathcal{C}</math> <math display="block">g \leftarrow 1 \text{ of } I \rightarrow \mathcal{C}</math> <math display="block">g \leftarrow 1 \text{ of } I \rightarrow \mathcal{C}</math></td> <td>ge       ← 1 of 1 → C         ge       ← 1 of 1 → C         S       FAMILY       APPS       CREATED DATE       ASSIGNED DATE       SCHEDULE DISABLE         ssigned       ♠ Android Plus       1       2022-02-24 9:40:27 AM       2022-02-24 10:20:22       n/a         raft       ♠ Android Plus       0       2021-12-15 1:44:34 PM       n/a       n/a         ssigned       ♠ Android Plus       1       2022-03-03 11:33:36       2022-03-03 11:54:38       n/a         ssigned       ♠ Android Plus       1       2021-11-29 4:10:50 PM       2021-11-29 4:10:50 PM       n/a         ssigned       ♠ Apple       1       2021-11-29 4:10:50 PM       2021-11-29 4:10:50 PM       n/a         raft       ♠ Android Plus       1       2021-11-29 4:10:50 PM       2021-11-29 4:10:50 PM       n/a         raft       ♠ Android Plus       1       2022-02-21 10:33:31       n/a       n/a</td> <td>30       + 1of1       C         30       + 1of1       C         31       FAMILY       APPS       CREATED DATE       SCHEDULE DISABLE       MODIFIED DATE         ssigned       Android Plus       1       2022-02-24 9:40:27 AM       2022-02-24 10:20:22       n/a       2022-02-24 9:40:28 AM         braft       Android Plus       0       2021-12-15 1:44:34 PM       n/a       n/a       2022-03-03 11:59:58         ssigned       Android Plus       1       2022-03-03 11:33:36       2022-03-03 11:59:58       n/a       2022-03-03 11:59:58         ssigned       Android Plus       1       2021-11-29 4:10:50 PM       2021-11-29 4:10:50 PM       n/a       n/a         ssigned       Apple       1       2021-11-29 4:10:50 PM       2021-11-29 4:10:50 PM       n/a       n/a         stigned       Apple       1       2021-11-29 4:10:50 PM       2021-11-29 4:10:50 PM       n/a       n/a         stigned       Apple       1       2021-11-29 4:10:50 PM       2021-11-29 4:10:50 PM       2021-11-29 4:10:50 PM       n/a       2022-02-21 10:33:4         stigned       Apple       1       2022-02-21 10:33:1       n/a       n/a       2022-02-21 10:33:4</td> | ge       ← 1 of 1 → C         S       FAMILY       APPS       CREATED DATE         ssigned       ♠ Android Plus       1       2022-02-24 9:40:27 AM         oraft       ♠ Android Plus       0       2021-12-15 1:44:34 PM         ssigned       ♠ Android Plus       1       2022-03-03 11:33:36         ssigned       ♠ Android Plus       1       2021-11-29 4:10:50 PM         ssigned       ♠ Apple       1       2021-11-29 4:10:50 PM         raft       ♠ pole       1       2021-11-29 4:10:50 PM         raft       ♠ Android Plus       1       2021-11-29 4:10:50 PM | $g \leftarrow 1 \text{ of } I \rightarrow \mathcal{C}$ $g \leftarrow 1 \text{ of } I \rightarrow \mathcal{C}$ | ge       ← 1 of 1 → C         ge       ← 1 of 1 → C         S       FAMILY       APPS       CREATED DATE       ASSIGNED DATE       SCHEDULE DISABLE         ssigned       ♠ Android Plus       1       2022-02-24 9:40:27 AM       2022-02-24 10:20:22       n/a         raft       ♠ Android Plus       0       2021-12-15 1:44:34 PM       n/a       n/a         ssigned       ♠ Android Plus       1       2022-03-03 11:33:36       2022-03-03 11:54:38       n/a         ssigned       ♠ Android Plus       1       2021-11-29 4:10:50 PM       2021-11-29 4:10:50 PM       n/a         ssigned       ♠ Apple       1       2021-11-29 4:10:50 PM       2021-11-29 4:10:50 PM       n/a         raft       ♠ Android Plus       1       2021-11-29 4:10:50 PM       2021-11-29 4:10:50 PM       n/a         raft       ♠ Android Plus       1       2022-02-21 10:33:31       n/a       n/a | 30       + 1of1       C         30       + 1of1       C         31       FAMILY       APPS       CREATED DATE       SCHEDULE DISABLE       MODIFIED DATE         ssigned       Android Plus       1       2022-02-24 9:40:27 AM       2022-02-24 10:20:22       n/a       2022-02-24 9:40:28 AM         braft       Android Plus       0       2021-12-15 1:44:34 PM       n/a       n/a       2022-03-03 11:59:58         ssigned       Android Plus       1       2022-03-03 11:33:36       2022-03-03 11:59:58       n/a       2022-03-03 11:59:58         ssigned       Android Plus       1       2021-11-29 4:10:50 PM       2021-11-29 4:10:50 PM       n/a       n/a         ssigned       Apple       1       2021-11-29 4:10:50 PM       2021-11-29 4:10:50 PM       n/a       n/a         stigned       Apple       1       2021-11-29 4:10:50 PM       2021-11-29 4:10:50 PM       n/a       n/a         stigned       Apple       1       2021-11-29 4:10:50 PM       2021-11-29 4:10:50 PM       2021-11-29 4:10:50 PM       n/a       2022-02-21 10:33:4         stigned       Apple       1       2022-02-21 10:33:1       n/a       n/a       2022-02-21 10:33:4 |

# Add the Knox Service Plugin app to MobiControl

ኞ Knox

- Select Android Enterprise
- Enter an App Policy Name
- Select APPS

| e an App policy to inst<br>nilies have additional t | all Apps on your device<br>types. | is. App policies can only be created for a single family at a | time. Some |
|-----------------------------------------------------|-----------------------------------|---------------------------------------------------------------|------------|
| ease Choose *                                       |                                   |                                                               |            |
| •                                                   | Ś                                 |                                                               |            |
| Android ~                                           | Apple >                           | Windows                                                       |            |
| Android Enterprise                                  |                                   |                                                               |            |

| GENERAL       App Policy Name *         App Policy Name *       Knox Service Plugin         Description       Policy Description         Policy Status       n/a         Family       Android Plus         Type       Android Enterprise         Apps       0 | CREATE APP POLICY |                     | 0            |
|----------------------------------------------------------------------------------------------------|-------------------|---------------------|--------------|
| App Policy Name *Knox Service PluginDescriptionPolicy DescriptionPolicy Statusn/aFamilyMdroid PlusTypeAndroid EnterpriseApps0                                                                                                    | GENERAL           | APPS                |              |
| DescriptionPolicy DescriptionPolicy Statusn/aFamilyAndroid PlusTypeAndroid EnterpriseApps0                                                                                                    | App Policy Name * | Knox Service Plugin |              |
| Policy Statusn/aFamilyAndroid PlusTypeAndroid EnterpriseApps0                                                                                                    | Description       | Policy Description  |              |
| Policy Statusn/aFamilyPolicy Android PlusTypeAndroid EnterpriseApps0                                                                                                    |                   |                     |              |
| FamilyAndroid PlusTypeAndroid EnterpriseApps0                                                                                                    | Policy Status     | n/a                 |              |
| Type     Android Enterprise       Apps     0                                                                                                    | Family            | ndroid Plus         |              |
| Apps 0                                                                                                    | Туре              | Android Enterprise  |              |
|                                                                                                    | Apps              | 0                   |              |
|                                                                                                    |                   |                     |              |
|                                                                                                    |                   |                     |              |
|                                                                                                    |                   | CANCEL              | E AND ASSIGN |
| CANCEL SAVE AND ASSIGN SAVE                                                                                                    |                   |                     | 3/112        |

# Add the Knox Service Plugin app to MobiControl

- Select the + symbol
- Search for the Knox Service Plugin
- Select the Knox Service Plugin
- Select ADD

| CREA | TE APP POLICY |      | 0 | SELECT APPS              |                              |                           |                |          |
|------|---------------|------|---|--------------------------|------------------------------|---------------------------|----------------|----------|
|      | GENERAL       | APPS |   | Select the apps that you | ı want to install on devices | using the App Policy      |                |          |
|      |               |      | • | Apps                     |                              |                           |                |          |
|      |               |      |   | App Source               |                              | Managed G                 | oogle Play     |          |
|      |               |      |   | Bindings                 |                              |                           |                |          |
|      |               |      |   | Select                   |                              |                           |                | $\sim$   |
|      |               |      |   | Apps                     | NAME                         | Service Plugin<br>VERSION | X MANAGED GOOD | GLE PLAY |
|      |               |      |   |                          | Knox Service Plugin          | 1.3.26 (22.01)            | Mandatory      | ¢        |
|      |               |      |   |                          |                              |                           |                |          |
|      |               |      |   |                          |                              |                           |                |          |
|      |               |      |   |                          |                              |                           | (              | CANCEL   |
|      |               |      |   | _                        |                              |                           |                |          |

💝 Knox

### Create a Knox Service Plugin configuration

- Select the options button next to Knox Service Plugin ٠
- Select Configure ٠
- Select Managed App Config •
- Select Enable Managed App Config •

| <b>Ē</b> | CREATE APP POLICY   |                |                |                           | 0   |                                                                                                    |
|----------|---------------------|----------------|----------------|---------------------------|-----|----------------------------------------------------------------------------------------------------|
|          | GE                  | NERAL          |                | APPS                      |     |                                                                                                    |
| APPS     |                     |                |                |                           | Ð   |                                                                                                    |
|          | NAME                | VERSION        | MANAGED CONFIG | APP SOURCE                | - 1 |                                                                                                    |
| •        | Knox Service Plugin | 1.3.26 (22.01) | Not Configured | Managed Google Play Store |     |                                                                                                    |
|          | Configure           | ure            |                |                           | 1   | Specify the configuration options for the application you a                                                   |
|          | _                   |                | Aŗ             | op Details                | -   | Enable Managed App Config                                                                                     |
|          |                     |                | In             | stallation Ontions        |     | Advanced options available for the application                                                                |
|          |                     |                |                | Sumulon options           | _   | Profile name                                                                                                  |
|          |                     |                | M              | anaged App Config         |     | Add a unique profile name that highlights the<br>policies and restrictions applicable to this profile         |
|          |                     |                |                |                           |     | You can later use the name for tracking and                                                                   |
|          |                     |                |                |                           |     | debugging. To ensure good user experience, we<br>recommend using a name less than 50 characters in<br>length. |
|          |                     |                |                |                           |     | -                                                                                                    |

?

Secured by Knox

Knox profile

### Create a Knox Service Plugin configuration

- Scroll down, Enable Device-wide policies and Enable device policy controls
- Scroll down, Enable Application management policies

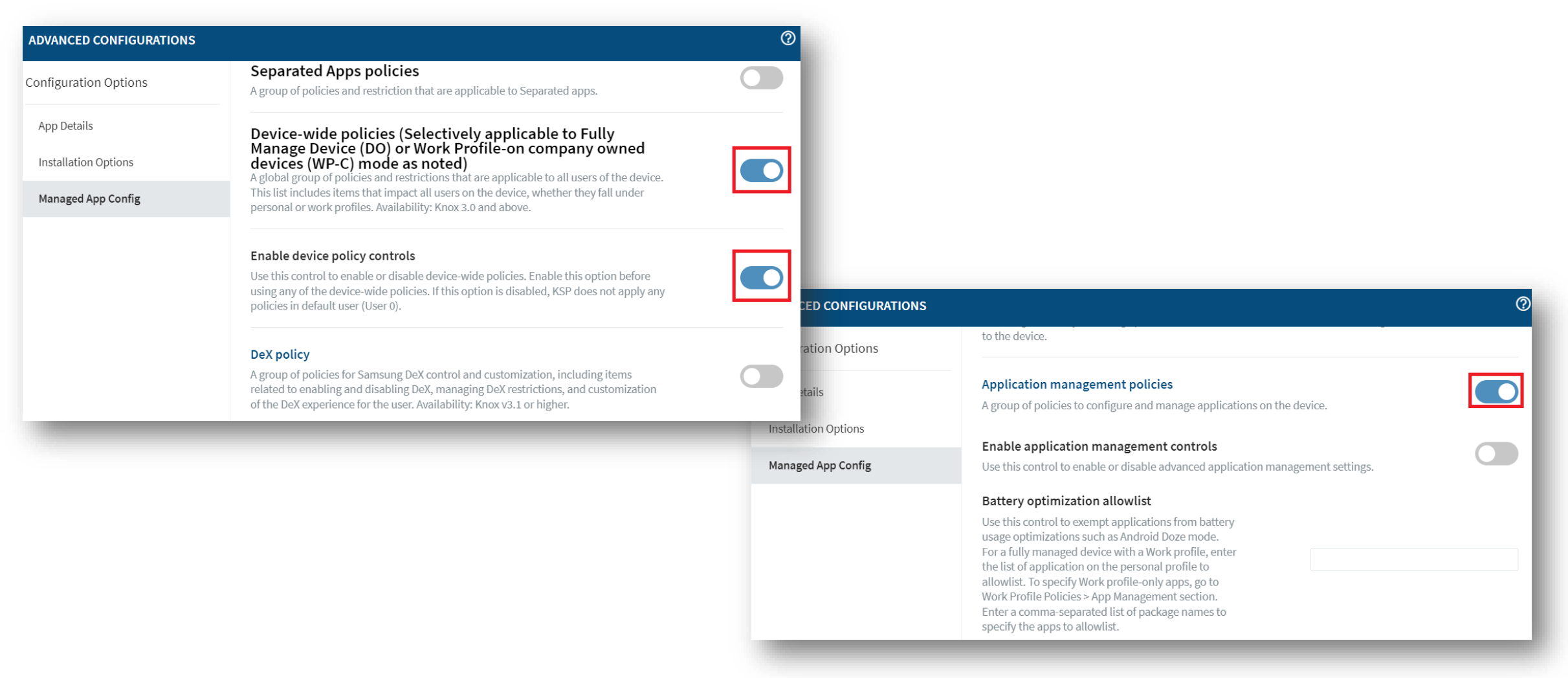

😂 Knox

# Create a Knox Service Plugin configuration

- Scroll down, for Package Name for Auto-Launch enter: com.samsung.android.dai
- Select SAVE

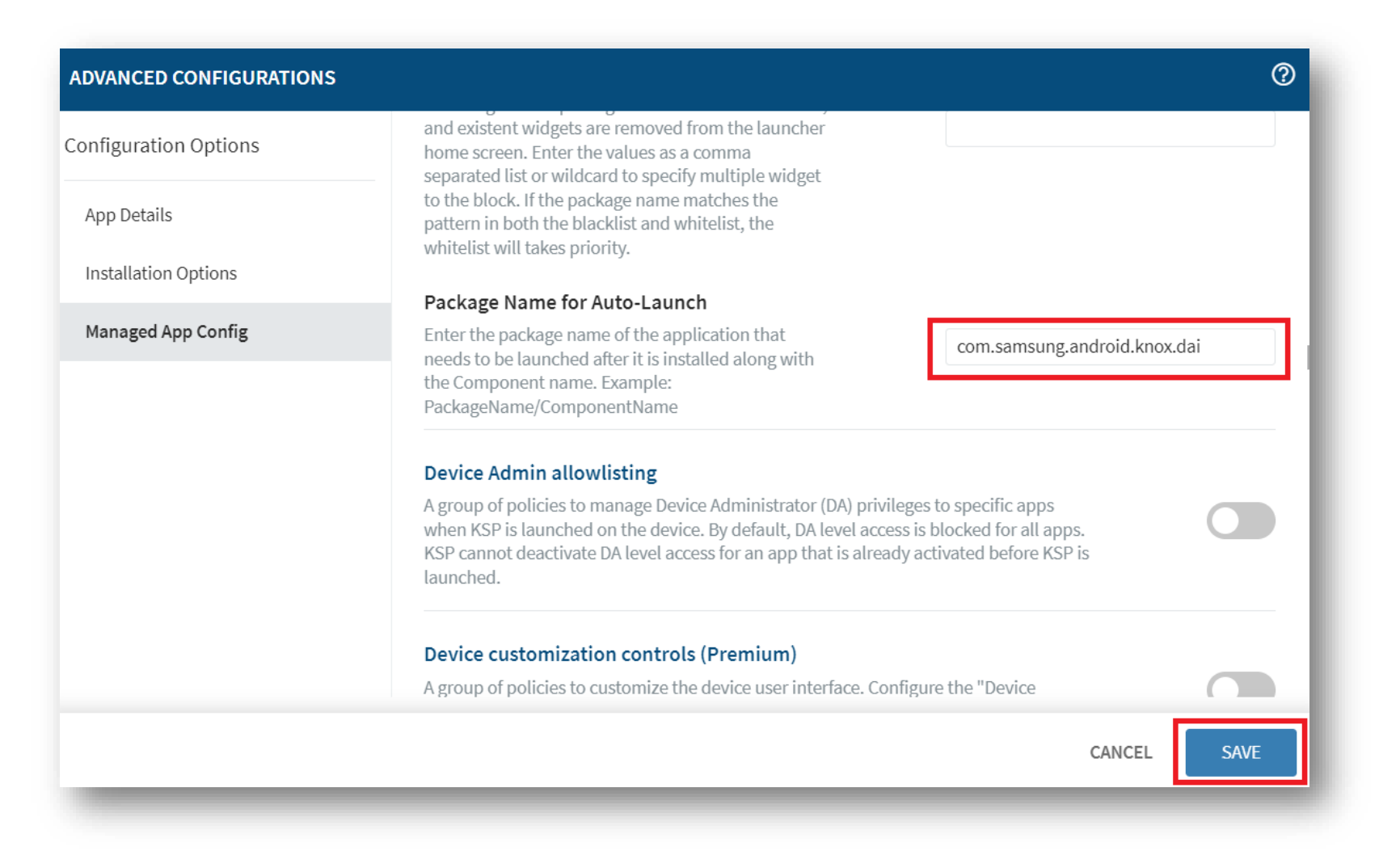

# Assign the Knox Service Plugin app to the devices

ኞ Knox

- Select SAVE AND ASSIGN
- Selected a desired Device Group
- Select ASSIGN

| ı∰ı | IREATE APP POLICY                                                                                                    |                | олся           |                           | DEVICES                | USERS         | FILTERS     |           |  |
|-----|----------------------------------------------------------------------------------------------------|----------------|----------------|---------------------------|------------------------|---------------|-------------|-----------|--|
|     | GENERAL                                                                                                    |                | GENERAL APPS   |                           | Device Groups          |               | Devices (4) | ← 1 of    |  |
| PS  |                                                                                                    |                |                | Ð                         | > My Company •         |               | DEVICE NAME |           |  |
|     | NAME                                                                                                    | VERSION        | MANAGED CONFIG | APP SOURCE                | Test_AE_GROUP          |               | AndroidP    | lus 00129 |  |
| :   | Contraction Contraction Contractica Contractica Contra | 1.3.26 (22.01) | Configured     | Managed Google Play Store | Test_KG_GROUP          | Test_KG_GROUP |             |           |  |
|     |                                                                                                    |                |                |                           |                        |               | Android P   | lus 00131 |  |
|     |                                                                                                    |                |                |                           |                        |               | Android P   | lus 00130 |  |
|     |                                                                                                    |                |                |                           |                        |               |             |           |  |
|     |                                                                                                    |                |                |                           |                        |               |             |           |  |
|     |                                                                                                    |                |                |                           |                        |               |             |           |  |
|     |                                                                                                    |                |                |                           |                        |               |             |           |  |
|     |                                                                                                    |                |                |                           |                        |               |             |           |  |
|     |                                                                                                    |                | CANCEL         | SAVE AND ASSIGN SAVE      | 4 Total Devices Target | ed 🛈          | CA          | NCEL AS   |  |
|     | _                                                                                                    |                |                |                           |                        |               |             |           |  |

### **Check the devices have enrolled**

- Open Knox Asset Intelligence
- Select the Devices tab
- Check the Status of the devices are now marked as Enrolled

| ASUNG<br>X Admin Portal             | Q Device search                                                      |                                                              |                                                        |          |               |                  |
|-------------------------------------|----------------------------------------------------------------------|--------------------------------------------------------------|--------------------------------------------------------|----------|---------------|------------------|
| Knox Asset Intelligence 🦷           | Devices                                                              |                                                              |                                                        |          |               |                  |
| shboard<br>Network                  | Before enrolling, check the <u>supported devices list</u> . To enrol | l your devices, install Knox Asset Intelligence app from Goo | gle Play Store, EMM policy or <u>download here</u> . 🖲 |          |               |                  |
| Apps                                | DEVICES (2) GROUPS (0) UPLOADS (4) BU                                | LK ACTIONS                                                   |                                                        |          |               |                  |
| Battery                             | Q. Search                                                            |                                                              |                                                        |          |               |                  |
| enses                               | Status: Active, Inactive ×                                           |                                                              |                                                        |          |               |                  |
| sellers                             |                                                                      |                                                              |                                                        |          |               |                  |
| Iministrators & Roles<br>tivity log | DEVICE ID                                                            | DEVICE GROUP v                                               | MODEL v                                                | STATUS ¥ | PERMISSIONS v | BATTERY STATUS v |
| vice debug lag                      | □ <u>356789100585676</u>                                             | Ungrouped                                                    | SM-G398FN/D5                                           | Enrolled | Location      | Cansuming (60%)  |
| ) Knox E-FOTA ~                     |                                                                      |                                                              |                                                        |          |               |                  |
| , Knox Configure 🗸 🗸                |                                                                      |                                                              |                                                        |          |               |                  |
| 5 Knox Manage                       |                                                                      |                                                              |                                                        |          |               |                  |

#### ኞ Knox

# **KAI enrollment**

 Once the Knox Asset Intelligence app has been deployed with the Knox Service Plugin app configuration, no action is needed in order to enroll into Knox Asset Intelligence. If an end user opens the Knox Asset Intelligence app they will see the below.

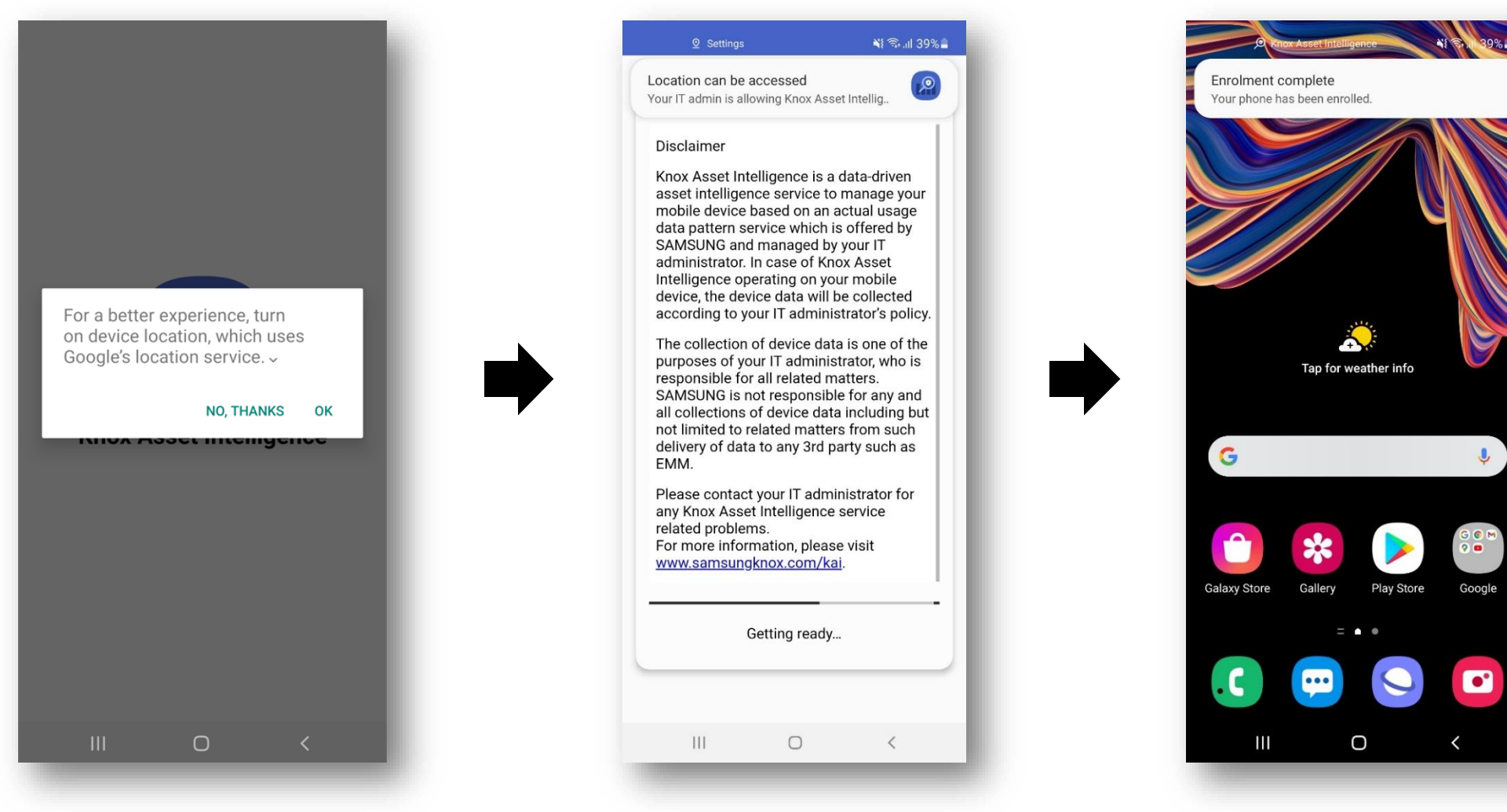

# **Document Information**

ኞ Knox

This is version 1.1 of this document.

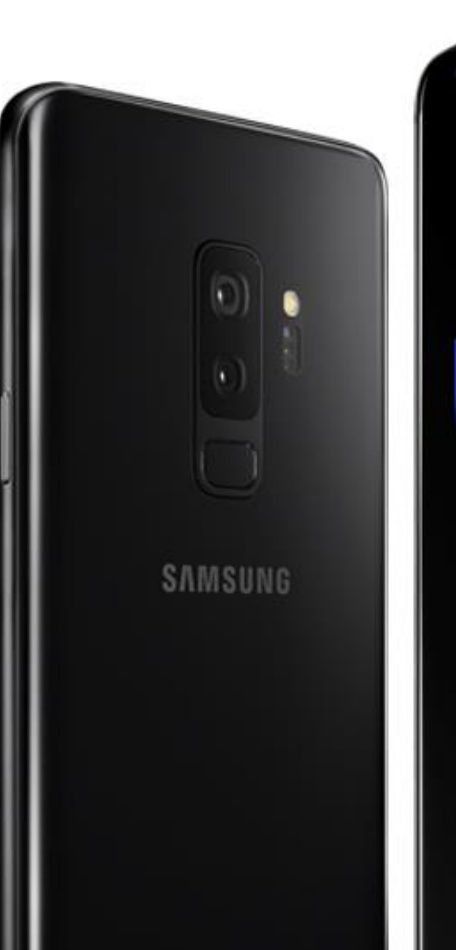

# Thank you!

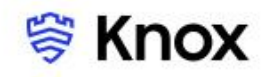